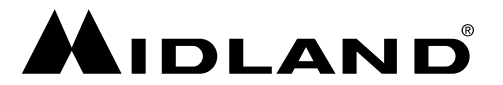

#### Wichtige Informationen für die Installation zusätzlicher Kameras

Damit mehr als eine Kamera mit dem Midland Truck Guardian Pro System verbunden werden kann, muss dieses zunächst entsprechend konfiguriert werden. Folgen Sie dafür den folgenden Schritten:

- 1. Falls noch nicht geschehen, installieren Sie den Truck Guardian Pro Monitor in Ihrem Fahrzeug.
- 2. Schalten Sie den Truck Guardian Pro Monitor ein.
- 3. Halten Sie die ◀ Taste lange (etwa 8 Sekunden) gedrückt, bis sich ein Auswahlmenü öffnet.
- 4. Wählen Sie mit den ◀ und ► Tasten die gewünschte maximale Anzahl an Kameras (1, 2 oder 4) aus.
- 5. Bestätigen Sie Ihre Auswahl mit der CD Taste. Ihre Auswahl wird ansonsten nicht gespeichert.
- 6. Wählen Sie nun mit der OD Taste einen freien Kanal aus, auf dem Sie die neue Kamera koppeln möchten. Starten Sie die Kopplung durch langes Drücken der OD Taste. Alternativ können Sie das Hauptmenü verwenden, um einen Kanal auszuwählen und den Kopplungsvorgang zu starten.

**HINWEIS:** Um sicherzugehen, dass die Gewünschte Kamera auf dem gewünschten Kanal gekoppelt wird, empfehlen wir alle anderen Kameras für die Dauer des Vorgangs vom Stromnetz zu trennen.

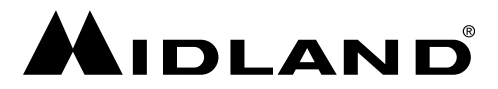

### Wichtige Informationen für die Installation zusätzlicher Kameras

Damit mehr als eine Kamera mit dem Midland Truck Guardian Pro System verbunden werden kann, muss dieses zunächst entsprechend konfiguriert werden. Folgen Sie dafür den folgenden Schritten:

- 1. Falls noch nicht geschehen, installieren Sie den Truck Guardian Pro Monitor in Ihrem Fahrzeug.
- 2. Schalten Sie den Truck Guardian Pro Monitor ein.
- 3. Halten Sie die ◀ Taste lange (etwa 8 Sekunden) gedrückt, bis sich ein Auswahlmenü öffnet.
- 4. Wählen Sie mit den ◀ und ► Tasten die gewünschte maximale Anzahl an Kameras (1, 2 oder 4) aus.
- 5. Bestätigen Sie Ihre Auswahl mit der CD Taste. Ihre Auswahl wird ansonsten nicht gespeichert.
- 6. Wählen Sie nun mit der OD Taste einen freien Kanal aus, auf dem Sie die neue Kamera koppeln möchten. Starten Sie die Kopplung durch langes Drücken der OD Taste. Alternativ können Sie das Hauptmenü verwenden, um einen Kanal auszuwählen und den Kopplungsvorgang zu starten.

**HINWEIS:** Um sicherzugehen, dass die Gewünschte Kamera auf dem gewünschten Kanal gekoppelt wird, empfehlen wir alle anderen Kameras für die Dauer des Vorgangs vom Stromnetz zu trennen.

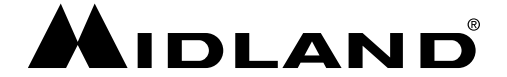

### Wichtige Informationen für die Installation zusätzlicher Kameras

Damit mehr als eine Kamera mit dem Midland Truck Guardian Pro System verbunden werden kann, muss dieses zunächst entsprechend konfiguriert werden. Folgen Sie dafür den folgenden Schritten:

- 1. Falls noch nicht geschehen, installieren Sie den Truck Guardian Pro Monitor in Ihrem Fahrzeug.
- 2. Schalten Sie den Truck Guardian Pro Monitor ein.
- 3. Halten Sie die ◀ Taste lange (etwa 8 Sekunden) gedrückt, bis sich ein Auswahlmenü öffnet.
- 4. Wählen Sie mit den ◀ und ► Tasten die gewünschte maximale Anzahl an Kameras (1, 2 oder 4) aus.
- 5. Bestätigen Sie Ihre Auswahl mit der **D** Taste. Ihre Auswahl wird ansonsten nicht gespeichert.
- Wählen Sie nun mit der O Taste einen freien Kanal aus, auf dem Sie die neue Kamera koppeln möchten. Starten Sie die Kopplung durch langes Drücken der O Taste. Alternativ können Sie das Hauptmenü verwenden, um einen Kanal auszuwählen und den Kopplungsvorgang zu starten.

**HINWEIS:** Um sicherzugehen, dass die Gewünschte Kamera auf dem gewünschten Kanal gekoppelt wird, empfehlen wir alle anderen Kameras für die Dauer des Vorgangs vom Stromnetz zu trennen.

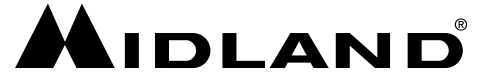

### Wichtige Informationen für die Installation zusätzlicher Kameras

Damit mehr als eine Kamera mit dem Midland Truck Guardian Pro System verbunden werden kann, muss dieses zunächst entsprechend konfiguriert werden. Folgen Sie dafür den folgenden Schritten:

- 1. Falls noch nicht geschehen, installieren Sie den Truck Guardian Pro Monitor in Ihrem Fahrzeug.
- 2. Schalten Sie den Truck Guardian Pro Monitor ein.
- 3. Halten Sie die ◀ Taste lange (etwa 8 Sekunden) gedrückt, bis sich ein Auswahlmenü öffnet.
- 4. Wählen Sie mit den ◀ und ► Tasten die gewünschte maximale Anzahl an Kameras (1, 2 oder 4) aus.
- 5. Bestätigen Sie Ihre Auswahl mit der **D** Taste. Ihre Auswahl wird ansonsten nicht gespeichert.
- Wählen Sie nun mit der O Taste einen freien Kanal aus, auf dem Sie die neue Kamera koppeln möchten. Starten Sie die Kopplung durch langes Drücken der O Taste. Alternativ können Sie das Hauptmenü verwenden, um einen Kanal auszuwählen und den Kopplungsvorgang zu starten.

**HINWEIS:** Um sicherzugehen, dass die Gewünschte Kamera auf dem gewünschten Kanal gekoppelt wird, empfehlen wir alle anderen Kameras für die Dauer des Vorgangs vom Stromnetz zu trennen.

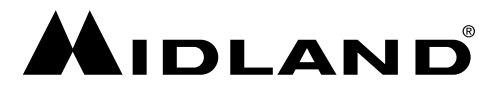

# Important information for the installation of additional cameras

To connect more than one camera to the Midland Truck Guardian Pro system, it must first be configured accordingly. To do this, follow the steps below:

- 1. If you have not already done so, install the Truck Guardian Pro Monitor in your vehicle.
- 2. Switch on the Truck Guardian Pro Monitor.
- 3. Press and hold the ◀ button for about 8 seconds until a selection menu opens.
- Use the ◀ and ► buttons to select the desired maximum number of cameras (1, 2 or 4).
- 5. Confirm your selection with the 👁 button. Your selection will not be saved otherwise.
- Now use the OD button to select a free channel on which you want to pair the new camera. Start the pairing by pressing and holding the OD button. Alternatively, you can use the main menu to select a channel and start the pairing process.

**NOTE:** To ensure that the desired camera is paired on the desired channel, we recommend disconnecting all other cameras from power for the duration of the process.

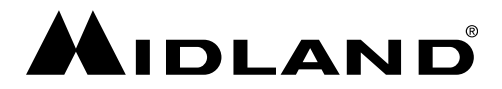

# Important information for the installation of additional cameras

To connect more than one camera to the Midland Truck Guardian Pro system, it must first be configured accordingly. To do this, follow the steps below:

- 1. If you have not already done so, install the Truck Guardian Pro Monitor in your vehicle.
- 2. Switch on the Truck Guardian Pro Monitor.
- 3. Press and hold the ◀ button for about 8 seconds until a selection menu opens.
- Use the ◀ and ► buttons to select the desired maximum number of cameras (1, 2 or 4).
- 5. Confirm your selection with the 👁 button. Your selection will not be saved otherwise.
- Now use the OD button to select a free channel on which you want to pair the new camera. Start the pairing by pressing and holding the OD button. Alternatively, you can use the main menu to select a channel and start the pairing process.

**NOTE:** To ensure that the desired camera is paired on the desired channel, we recommend disconnecting all other cameras from power for the duration of the process.

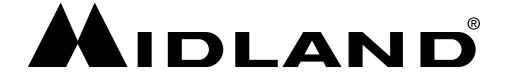

### Important information for the installation of additional cameras

To connect more than one camera to the Midland Truck Guardian Pro system, it must first be configured accordingly. To do this, follow the steps below:

- 1. If you have not already done so, install the Truck Guardian Pro Monitor in your vehicle.
- 2. Switch on the Truck Guardian Pro Monitor.
- 3. Press and hold the ◀ button for about 8 seconds until a selection menu opens.
- 4. Use the ◀ and ► buttons to select the desired maximum number of cameras (1, 2 or 4).
- 5. Confirm your selection with the 👁 button. Your selection will not be saved otherwise.
- Now use the OD button to select a free channel on which you want to pair the new camera. Start the pairing by pressing and holding the OD button. Alternatively, you can use the main menu to select a channel and start the pairing process.

**NOTE:** To ensure that the desired camera is paired on the desired channel, we recommend disconnecting all other cameras from power for the duration of the process.

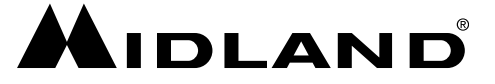

### Important information for the installation of additional cameras

To connect more than one camera to the Midland Truck Guardian Pro system, it must first be configured accordingly. To do this, follow the steps below:

- 1. If you have not already done so, install the Truck Guardian Pro Monitor in your vehicle.
- 2. Switch on the Truck Guardian Pro Monitor.
- 3. Press and hold the ◀ button for about 8 seconds until a selection menu opens.
- 4. Use the ◀ and ► buttons to select the desired maximum number of cameras (1, 2 or 4).
- 5. Confirm your selection with the 👁 button. Your selection will not be saved otherwise.
- Now use the OD button to select a free channel on which you want to pair the new camera. Start the pairing by pressing and holding the OD button. Alternatively, you can use the main menu to select a channel and start the pairing process.

**NOTE:** To ensure that the desired camera is paired on the desired channel, we recommend disconnecting all other cameras from power for the duration of the process.